## **D-Link** Kurzanleitung für die Installation

Dieses Produkt kann mit jedem aktuellen Webbrowser eingerichtet werden (Internet Explorer 6 oder Netscape Navigator ab Version 6.2.3).

## DI-804HV

4-Port Breitband Firewall-Router

### Vor dem Start

- Um Ihren High-Speed Internet-Zugang über den Router für mehrere Rechner zugänglich machen zu können, benötigen Sie ein Ethernet-basiertes Kabel- oder DSL-Modem und ein bereits bestehendes Konto bei einem Internet Service Provider (ISP).
- 2. Wir empfehlen Ihnen, zur Konfiguration des DI-804HV Firewall-Routers den Rechner zu verwenden, der mit Ihrem Modem verbunden ist. Der DI-804HV fungiert als DHCP-Server und weist alle erforderlichen IP-Adressinformationen innerhalb Ihres Netzwerks zu. Der Anhang am Ende des Quick Installation Guide bzw. des Handbuches auf der CD-ROM enthält weitere Informationen darüber, wie Sie die einzelnen Netzwerkadapter so konfigurieren, dass diese die isweilige ID Adresse sutemetisch ampfengen

die jeweilige IP-Adresse automatisch empfangen.

### Lieferumfang überprüfen

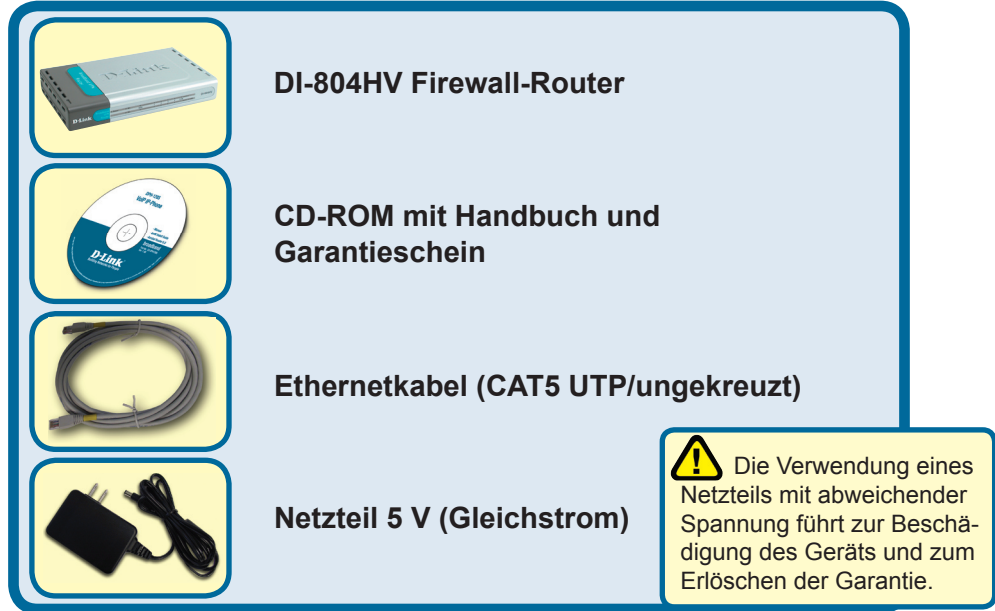

Sollte eines dieser Teile fehlen oder beschädigt sein, wenden Sie sich an Ihren Fachhändler.

© 2003 D-Link Systems, Inc. Alle Rechte vorbehalten. Marken und eingetragene Marken sind Eigentum ihrer jeweiligen Inhaber. Änderungen vorbehalten. DI-804HV. 02212003

### **1** Anschließen des DI-804HV Firewall-Routers an Ihr Netzwerk

- A. Verbinden Sie den Netzadapter zuerst mit dem Anschluss auf der Rückseite des DI-804HV und schließen Sie das andere Ende des Adapters an eine Wandsteckdose oder Steckleiste an. Bei erfolgreicher Verbindung mit der Stromversorgung leuchtet auf.
- B. 1. Schalten Sie Ihr Kabel- bzw. DSL-Modem aus. Hinweis: Wenn Ihr Gerät keinen Ein-/Aus-Schalter hat, müssen Sie den Netzadapter ausstecken. Schalten Sie nun den DI-804HV ein. Das Kabel- bzw. DSL-Moden sollte nach wie vor ausgeschaltet sein.

2. Kabel- / DSL-Modem (Power Off) – DI-804HV (Power On) Verbinden Sie jetzt ein Ethernet-Kabel mit der Ethernet-Buchse Ihres Kabeloder DSL-Modems. Wenn das Ethernet-Kabel sicher eingerastet ist, schalten Sie das Kabel-/DSL-Modem wieder ein (je nach Gerät über den Ein-/Aus-Schalter oder durch Verbinden des Netzteils).

3. Kabel- / DSL-Modem (Power On) – DI-804HV (Power On) Verbinden Sie das andere Ende des Ethernet-Kabels mit dem WAN PORT auf der Rückseite des DI-804HV. Wenn die Verbindung korrekt aufgebaut wurde, leuchtet das WAN LED auf. Sollte das WAN LED nicht aufleuchten,

wiederholen Sie den Vorgang ab Schritt B.

C. Verbinden Sie den LAN Port 1 auf der Rückseite des DI-804HV über ein Ethernet-Kabel mit dem freien Ethernet-Port des Netzadapters jenes Rechners, den Sie zum Konfigurieren des DI-804HV verwenden. Wenn die Verbindung korrekt aufgebaut wurde, leuchtet das LED für den LAN-Port 1 auf. (Hinweis: Die LAN-Ports des DI-804HV sind vom Typ Auto-MDI/MDIX, das heißt, dass Sie zum Verbinden ein Straight Through- oder Crossover-Ethernet-Kabel

verwenden können.

D. COM-Port für Internet-Einwählverbindung.

C. LAN-ANSCHLÜSSE Dies sind die Anschlüsse für die Ethernet-Kabel der per Ethernet vernetzten Computer.

**D. COM Port** Zur Verbindung mit einem externen Einwähl-Modem.

#### **Reset-Taste**

Durch Drücken auf diese Taste wird der Router auf die werkseitigen Voreinstellungen zurückgesetzt. A. Buchse für Netzteil:

**B. WAN-ANSCHLUSS** 

# Weitere Computer mit dem DI-804HV verbinden

Verbinden Sie die Computer über Ethernet-Kabel (CAT5 UTP) mit einem der verbleibenden Ethernet-Anschlüsse auf der Rückseite des DI-804HV.

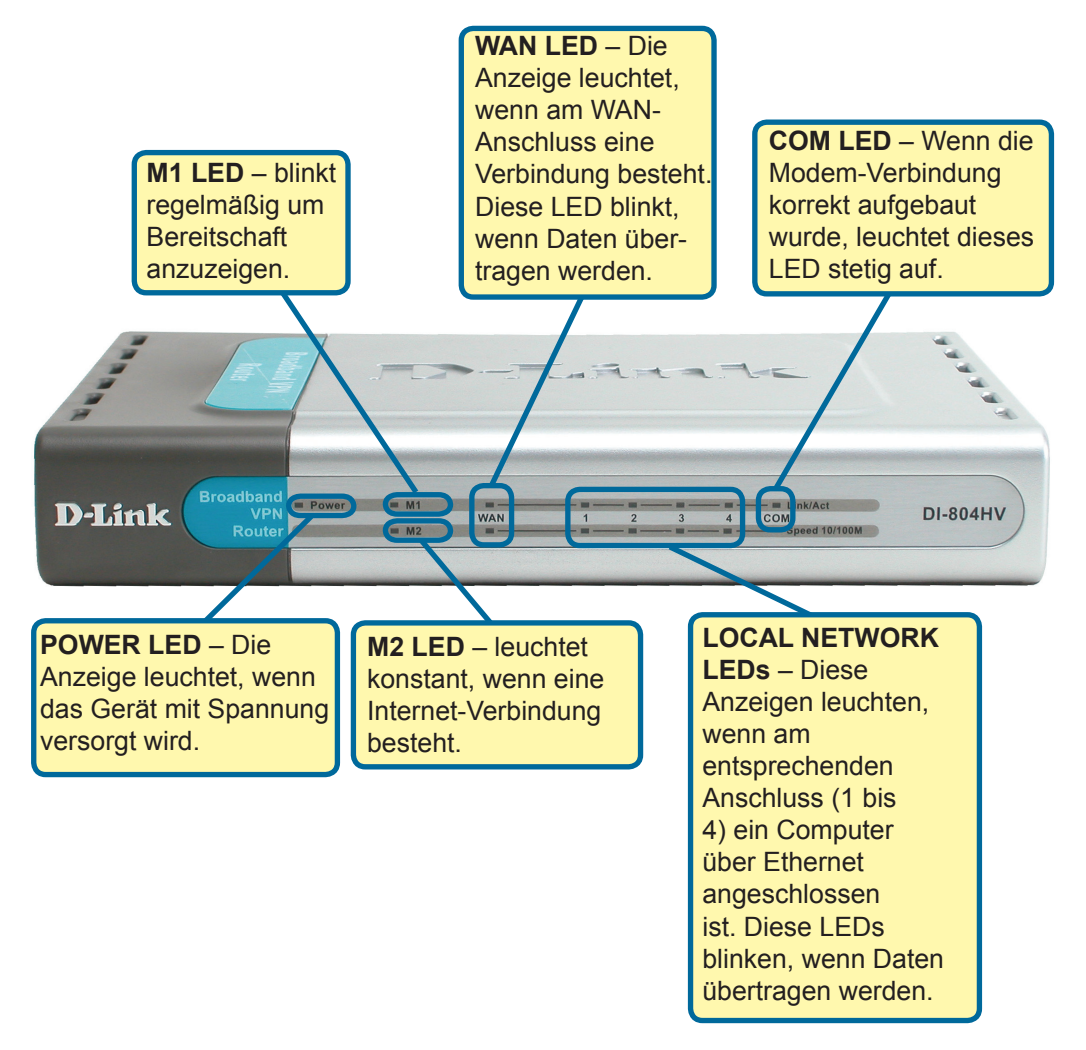

Wenn Sie die Schritte gemäß dieser *Kurzanleitung für die Installation* ausgeführt haben, entspricht Ihr Netzwerk sinngemäß folgender Darstellung:

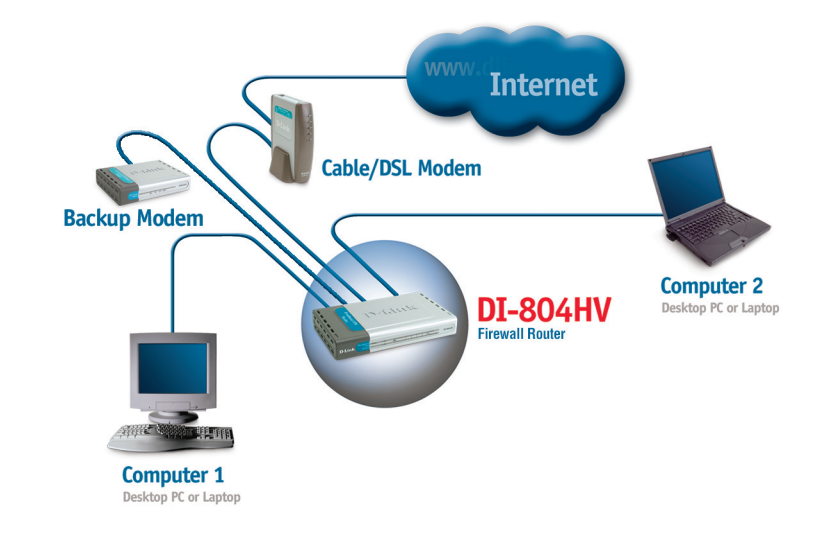

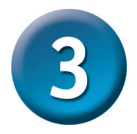

### **Der Setup-Assistent**

Starten Sie den Webbrowser, und geben Sie in das Adressfeld "http://192.168.0.1" ein. Drücken Sie anschließend die Eingabetaste.

Das Anmeldedialogfeld sollte erscheinen. Ist dies nicht der Fall, gehen Sie sicher das eine richtige IP an ihrem PC vergeben wurde. Befolgen Sie dazu die Anleitungen im Anhang.

Geben Sie im Feld "Username" den Benutzernamen "**admin**" ein, und Iassen Sie das Feld "Password" frei.

Klicken Sie auf OK

| 🚈 D-               | Link   | DI-804  | HV Web C    | onfigu | ration |  |
|--------------------|--------|---------|-------------|--------|--------|--|
| File               | Edit   | View    | Favorites   | Tools  | Help   |  |
| G                  | Back   | • €     | - 💌         | 2      | 1      |  |
| Addre              |        | http:// | 192.168.0.1 | 1      |        |  |
| Verbir             | ndung  | zu 19   | 2.168.0.1   | hers   | ? ×    |  |
| R                  |        |         |             |        |        |  |
| DI-804H            | ٧      |         |             |        |        |  |
| <u>B</u> enutzei   | rname: |         | dmin        |        |        |  |
| <u>K</u> ennwor    | t:     |         |             |        |        |  |
| Kennwort speichern |        |         |             |        |        |  |
|                    |        |         |             |        |        |  |
|                    |        |         | ОК          | Abbre  | chen   |  |

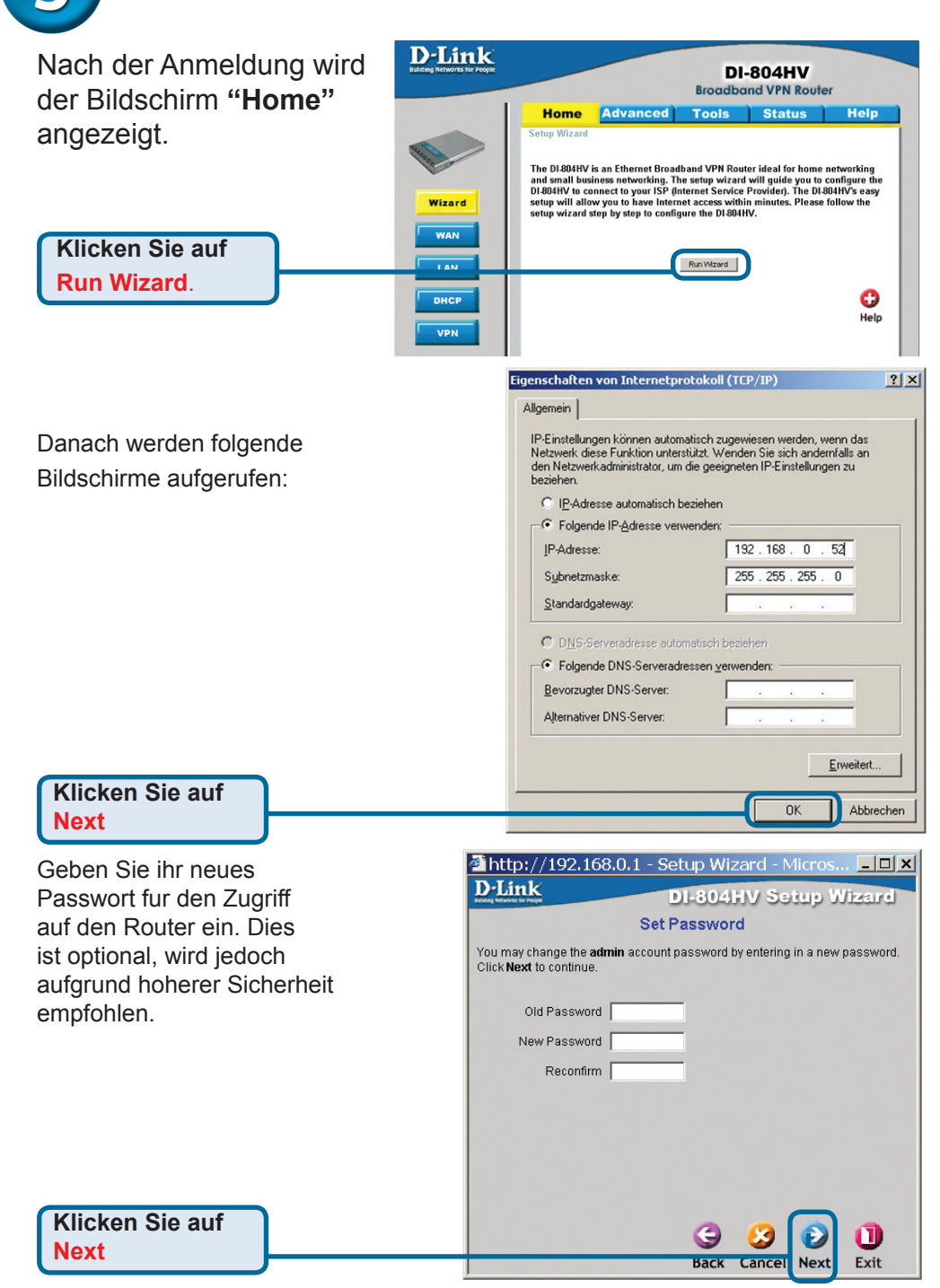

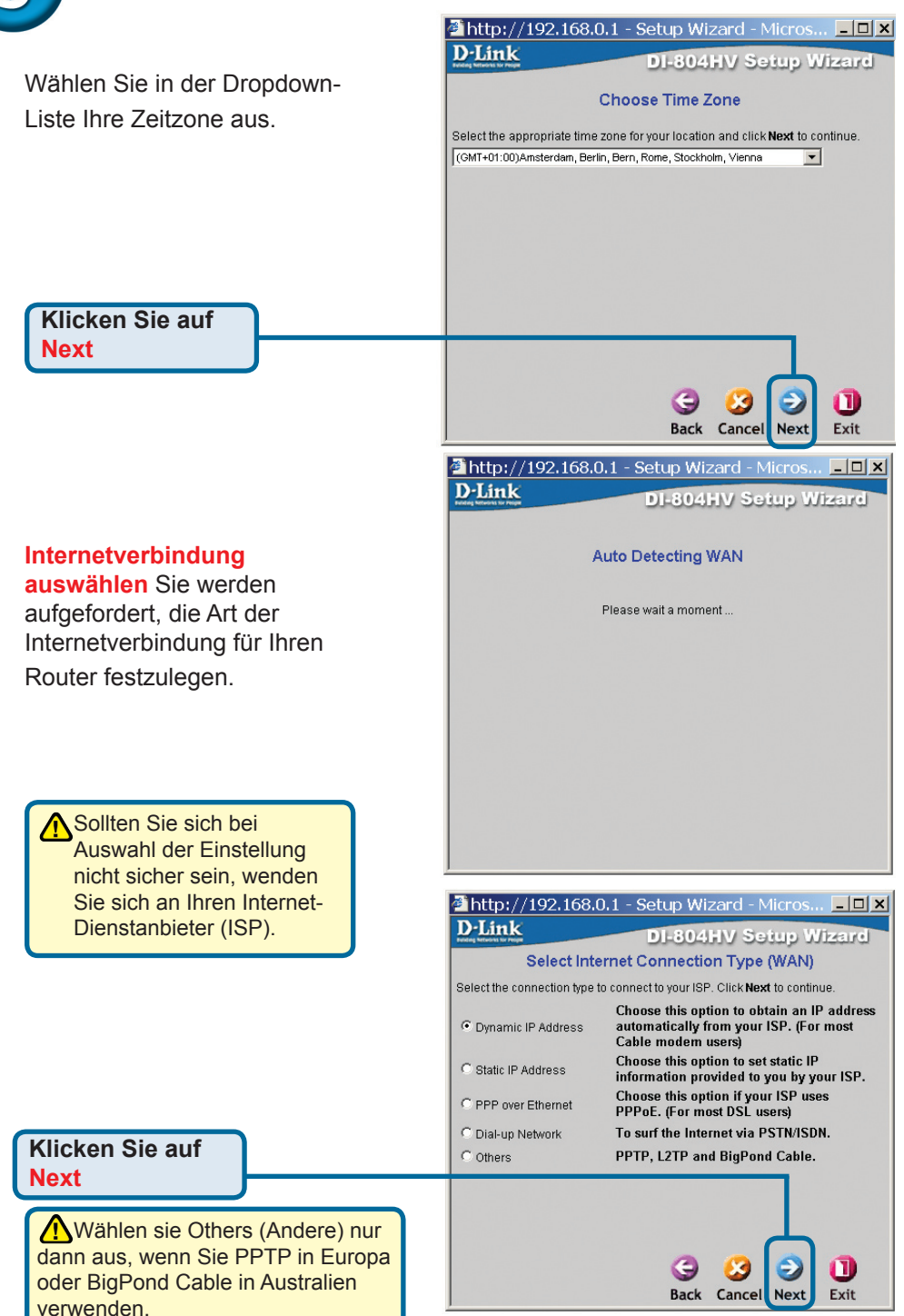

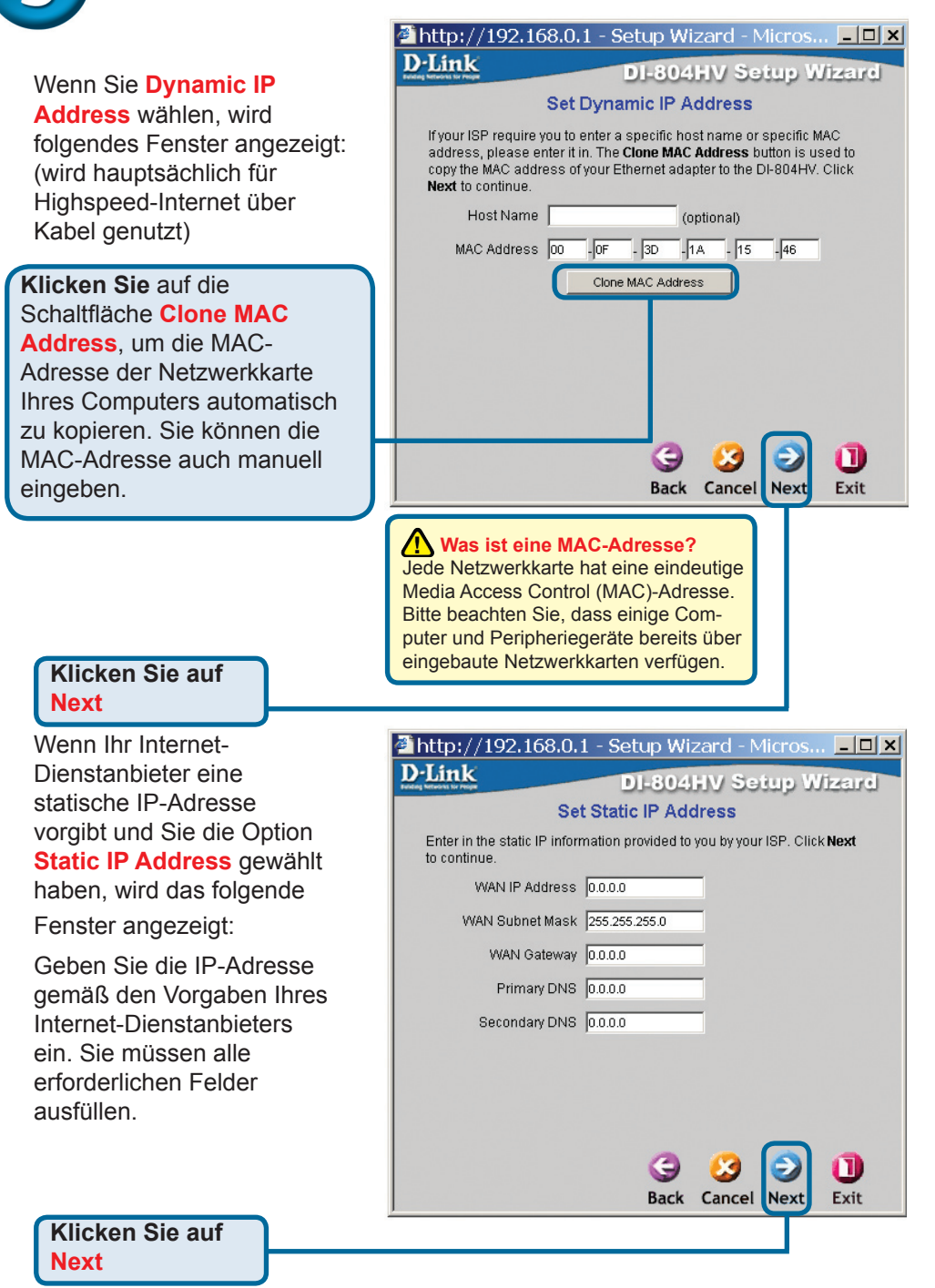

Wenn der Internetzugang über **PPPoE** (Point-to-Point Protocol over Ethernet) erfolgt und diese Option ausgewählt wurde, wird das folgende Fenster angezeigt: (wird hauptsächlich für DSL-Zugang genutzt)

Stellen Sie sicher, dass ggf. bereits auf Ihren Computern installierte PPPoE-Client-Software deinstalliert wurde.

Geben Sie den Benutzernamen und das Kennwort gemäß den Vorgaben Ihres Internet-Dienstanbieters ein.

Klicken Sie auf Next

Wenn sie keinen DSL-Anschlus besitzen und/oder eine Verbindung per analogem Zugang wunschen, wahlen sie bitte die Zugangsart Dial-Up Network aus.

|                | 🚰 http://192.168.0.1 - Setup Wizard - Micros 💶 🗙                                         |  |  |  |  |  |
|----------------|------------------------------------------------------------------------------------------|--|--|--|--|--|
| d dioso        | D-Link DI-804HV Setup Wizard                                                             |  |  |  |  |  |
| iu uiese<br>Ie | Set PPPoE                                                                                |  |  |  |  |  |
| ier            | The service name is optional but may be required by your ISP. Click<br>Next to continue. |  |  |  |  |  |
|                | PPPoE Account                                                                            |  |  |  |  |  |
| L)             | PPPoE Password                                                                           |  |  |  |  |  |
|                | Retype Password                                                                          |  |  |  |  |  |
| iren           | PPPoE Service Name (optional)                                                            |  |  |  |  |  |
| e              |                                                                                          |  |  |  |  |  |
|                |                                                                                          |  |  |  |  |  |
| rnamen<br>äß   |                                                                                          |  |  |  |  |  |
| ernet-         | 9 2 0                                                                                    |  |  |  |  |  |
|                | Back Cancel Next Exit                                                                    |  |  |  |  |  |
|                |                                                                                          |  |  |  |  |  |

| -Link         | DI-804HV Setup Wizar  |
|---------------|-----------------------|
|               | Set Dial-up Network   |
| Dial-up Telep | ione                  |
| Dial-up Acc   | ount                  |
| Dial-up Pass  | word                  |
| Retype Pass   | word                  |
| Primary       | DNS 0.0.0.0           |
| Secondary     | DNS 0.0.0.0           |
|               |                       |
|               |                       |
|               |                       |
|               |                       |
|               | 3 3 9 🛈               |
|               | Back Cancel Next Exit |

Klicken Sie auf Next

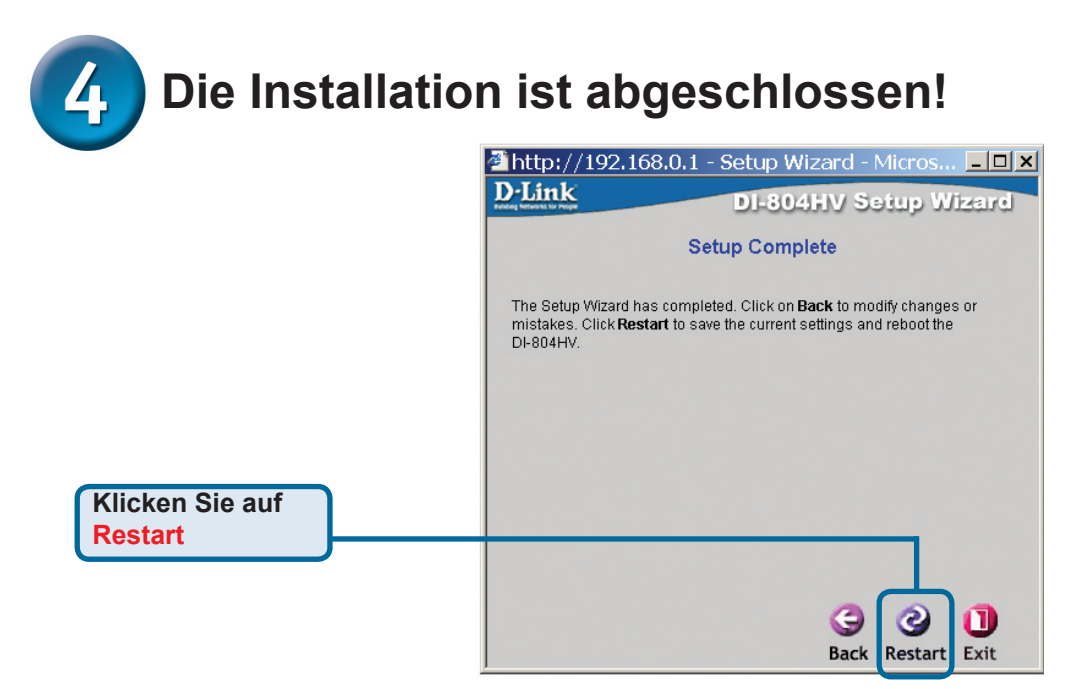

### Internetverbindung testen

Abschließend wird wieder die Registerkarte "Home" angezeigt.

Klicken Sie auf 🗙

Starten Sie Ihren Webbrowser erneut (Internet Explorer oder Netscape Navigator), und rufen Sie eine beliebige Webseite auf, Auf diese Weise können Sie prüfen, ob die Verbindung mit dem Internet funktioniert. Weitere Informationen wie zusätzliche Einstellungen finden Sie auf den Registerkarten "Advanced", "Tools" und "Status" auf der webbasierten Verwaltungsoberfläche oder im Handbuch auf der CD-ROM.

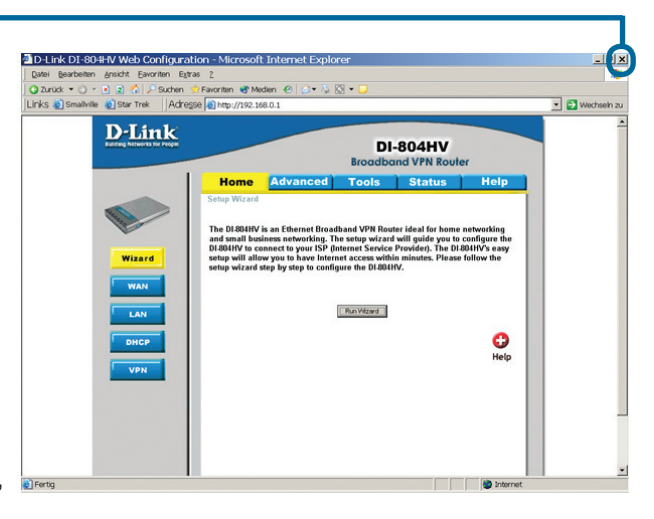

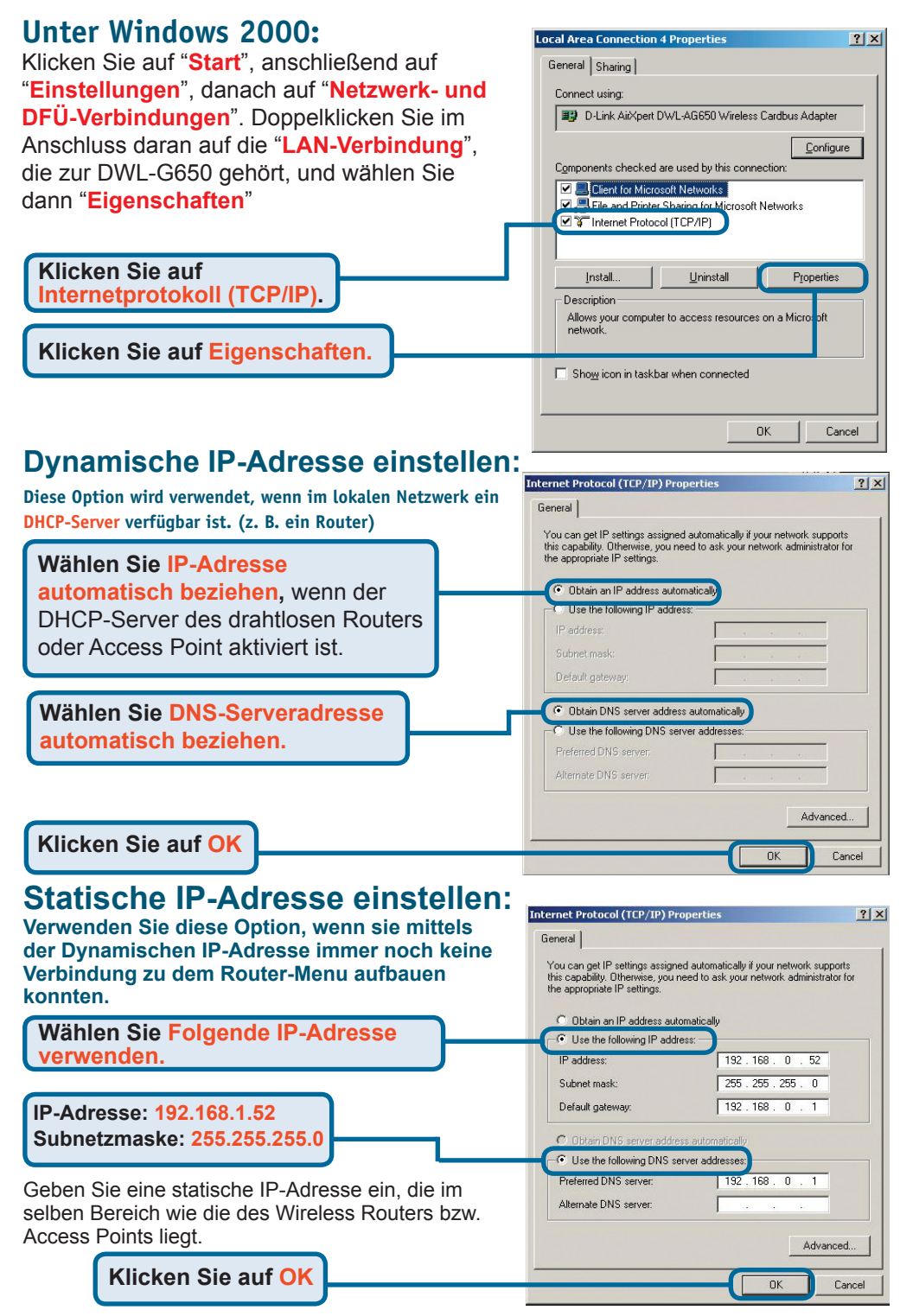

## IP-Adresse konfigurieren

Stellen Sie sicher, dass die Netzwerkeinstellungen korrekt sind.

### Unter Microsoft Windows XP:

Klicken Sie auf "Start". Klicken Sie danach auf "Einstellungen" und dann auf "Systemsteuerung". Klicken Sie doppelt auf "Netzwerkverbindungen". Wahlen Sie nun ihre Netzwerkkarte aus und klicken mit der rechten Maustaste auf Diese. Wahlen Sie mit der linken Maustaste in dem erscheinenden Menu "Eigenschaften". Nun sollte das rechts stehende Bild erscheinen.

#### Klicken Sie auf Internetprotokoll (TCP/IP)

Klicken Sie auf Eigenschaften

### Dynamische IP-Adresse einstellen:

Diese Option wird verwendet, wenn im lokalen Netzwerk ein DHCP-Server verfügbar ist. (z. B. ein Router)Sie haben nun die Moglichkeit eine feste IP-Adresse zu vergeben oder diese von ihrem Router automatisch beziehen zu lassen. Sollten sie nach der Einrichtung einer Dynamischen IP-Adresse immer noch Probleme haben auf das Router-Menu zu gelangen, verwenden sie bitte die Anleitung zur Einrichtung einer statischen IP-Adresse.

#### Wählen Sie IP-Adresse automatisch beziehen, wenn der DHCP-Server des drahtlosen Routers

oder Access Point aktiviert ist.

Wählen Sie DNS-Serveradresse automatisch beziehen.

Klicken Sie auf OK

### Statische IP-Adresse einstellen:

Statische IP Adresse einrichten

Wählen Sie Folgende IP-Adresse verwenden.

IP-Adresse: 192.168.1.52 Subnetzmaske: 255.255.255.0

Geben Sie eine statische IP-Adresse ein, die im selben Bereich wie die des Wireless Routers bzw. Access Points liegt.

#### Klicken Sie auf OK

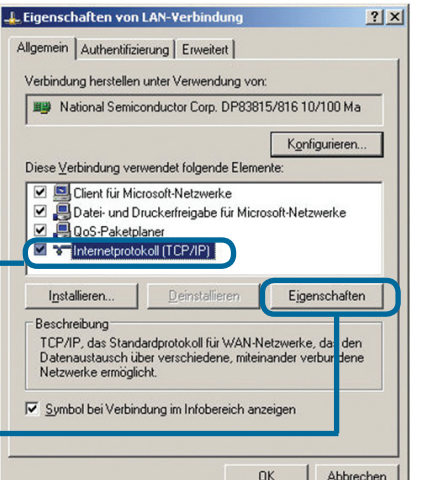

### Eigenschaften von Internetprotokoll (TCP/IP) Allgemein Alternative Konfiguration IP-Einstellungen können automatisch zugewiesen werden, wenn das Netzweit diese Funktion unterstützt. Wenden Sie sich andernfalls an den Netzweit diese Funktion und gegeingenen IP-Einstellungen zu beschen. IP-Einstellungen Liebese automatisch beziehen IP-Adresse Sybnetzmaske: Sybnetzmaske: Standardgateway.

? ×

? ×

DNS-Serveradresse automatisch beziehen
 Folgende DNS-Serveradressen verwenden:
 Bevorzugter DNS-Server:
 Alternativer DNS-Server:
 Envekert...

 DK Abbrechen

### Eigenschaften von Internetprotokoll (TCP/IP) Allgemein

IP Einstellungen können automatisch zugewiesen werden, wenn das Netzweik diese Funktion unterstützt. Wenden Sie sich andemfalls an den Netzweikadministlator, und egeeigneten IP-Einstellungen zu bezeiten. C IP-dresse automatisch beziehen C Folgende IP-Adresse verwender

192.168.0

255 . 255 . 255 . 0

**DK** 

52

Erweitert.

Abbrechen

- ]P-Adresse: S<u>u</u>bnetzmaske:
- <u>S</u>tandardgateway:

Alternativer DNS-Server:

#### C DNS-Serveradresse automatisch bezieher

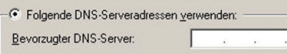

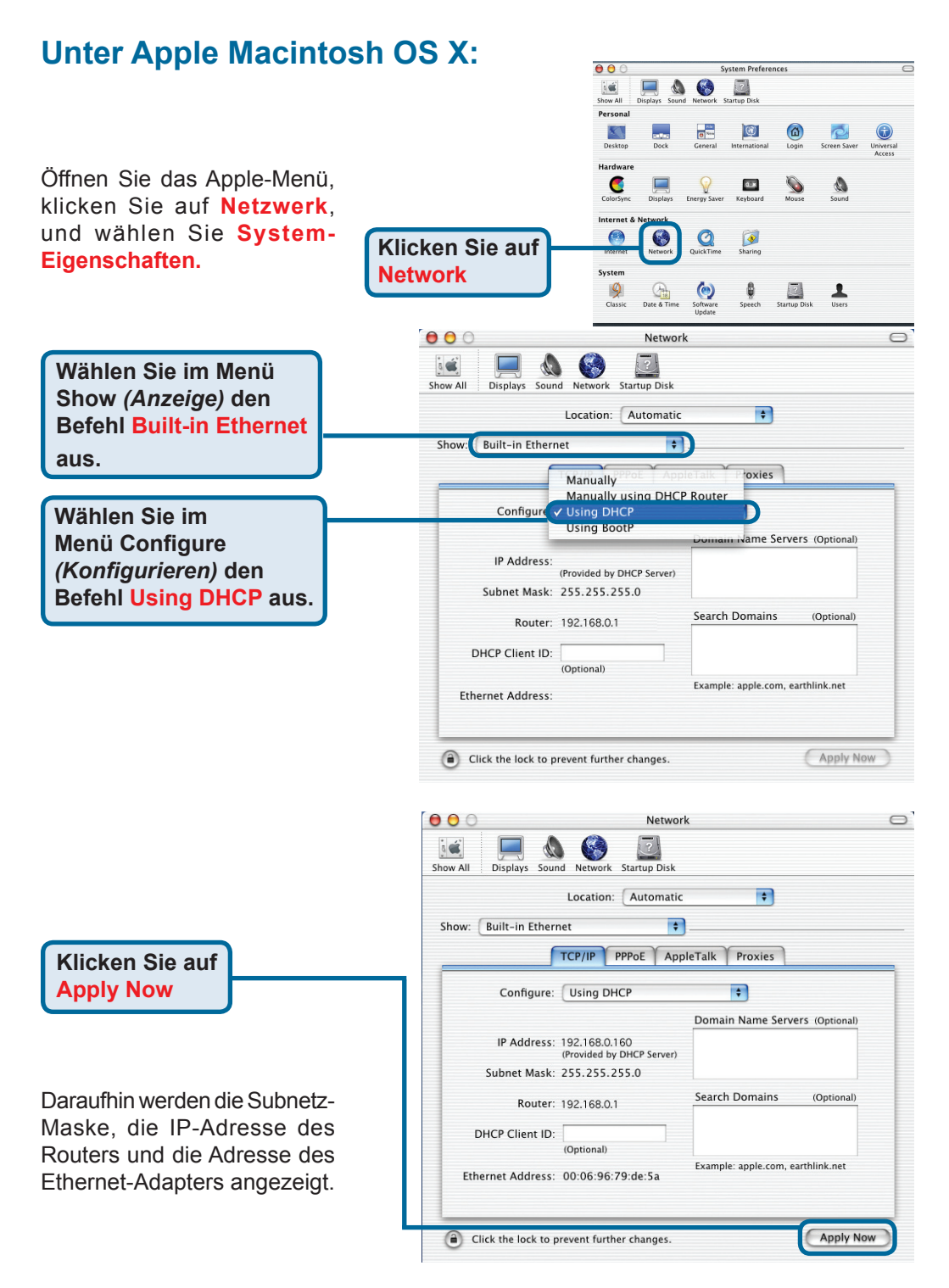

### ΜΕΜΟ

### Technische Unterstützung

Aktualisierte Versionen von Software und Benutzerhandbuch finden Sie auf der Website von **D-Link** unter <u>www.dlink.de</u>

D-Link bietet kostenfreie technische Unterstützung für Kunden in Deutschland, Österreich, der Schweiz und in Osteuropa.

Unsere Kunden können technische Unterstützung über unsere Website oder telefonisch anfordern.

Technische Unterstützung von D-Link per Telefon: +49 (0) 1805 2787

Telefonische technische Unterstützung erhalten Sie montags bis freitags von 09.00 bis 17.30 Uhr .

Technische Unterstützung von D-Link im Internet: www.dlink.de

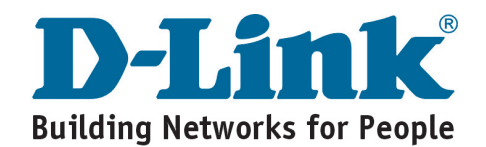